## Suggested Reorder Point

The **Suggested Reorder Point** in NCR Console's Inventory Management module uses a reorder point calculation based on inventory movement and sales trends, in an effort to save you money by minimizing excess inventory on hand, save you time by making calculations for suggested reordering points.

Reorder points are only calculated if:

- An ordering lead time for is entered for inventory items
- recipes are created using the inventory items that lead times are set.
- If those recipes are tied to a POS key.

You must have access to the Manage Inventory module within Console in order to set lead times for inventory items. To set lead times for inventory items you will need to: navigate to the **Product Management** module and click **Inventory**.

- 1. Log into NCR Console, go to the Store Tab and click Product
- 2. Click Inventory
- 3. Click Inventory Tools

| nventory              |                                                                                                    |  |                                                                                                    |
|-----------------------|----------------------------------------------------------------------------------------------------|--|----------------------------------------------------------------------------------------------------|
| <ul> <li>S</li> </ul> | Add Inventory<br>Update your inventory with the latest delivery or<br>purchase                              |  | Take Inventory<br>Take current inventory of your store and reconcile<br>against theoretical inventory |
|                       | Inventory Tools<br>Tools to create and manage all your inventory items,<br>including recipe and ingredients |  |                                                                                                    |

4. Click Manage Inventory

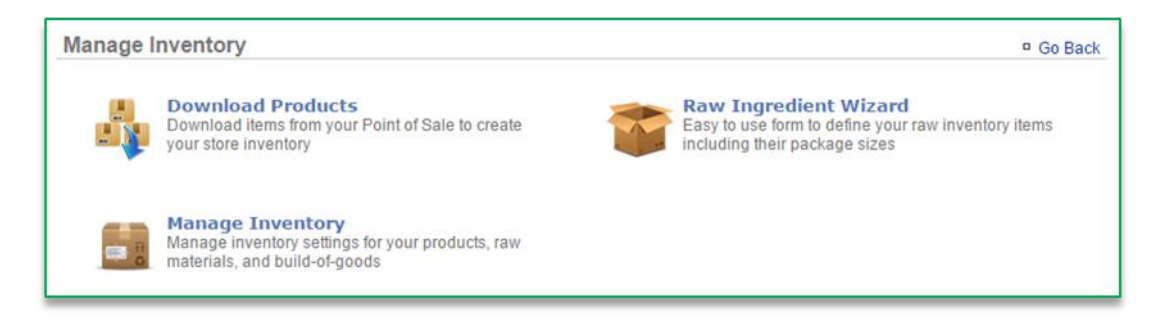

5. Click the Raw Ingredients folder to the left of the screen to expand the category

- 6. Click a subcategory
- 7. Click an item within the subcategory

| My Inventory    | Category : Bread (Options) |                                |             |  |  |
|-----------------|----------------------------|--------------------------------|-------------|--|--|
| Raw Ingredients | Item                       | Theoretical On Hand            |             |  |  |
| Bread           | hamburger bun              | 799.65 24 Case<br>hamburger bu | View Histor |  |  |
|                 | hot dog bun                | 199.91 24 Case hot dog<br>bun  | View Histor |  |  |
| Meat            | onion ring batter          | 0.00 1 gal onion ring bat      | View Histor |  |  |
|                 | pizza dough                | 499.89 24 Case pizza<br>dough  | View Histor |  |  |
|                 | strip batter               | 398.41 1 gal strip batter      | View Histor |  |  |
|                 | Tortilla                   | 1,199.88 8 Each Tortilla       | View Histor |  |  |

8. Click Edit Item Information

| ltem: hamburger bun 🤅      | )             |                           | Go Back More Options     |
|----------------------------|---------------|---------------------------|--------------------------|
| └── Item Information ───── |               |                           |                          |
| Name:                      | hamburger bun | Cost:                     |                          |
| Category:                  | Bread         | Price:                    |                          |
| Description:               |               | Unit Type:                | 24 Case hamburger bun    |
| SKU:                       |               | Theoretical On Hand:      | 799.65                   |
| Model Number:              |               | Minimum Quantity:         |                          |
| Manufacturer:              |               | Maximum Quantity:         |                          |
| Vendor:                    |               | Taxable:                  | No                       |
| Vendor Product Name:       |               | Discontinued:             | No                       |
| Vendor Product ID:         |               | Identified on the POS as: |                          |
|                            |               |                           | Edit Item Information >> |
|                            |               |                           | 241.1011.11011.1201.77   |

## 9. Enter Lead Time (in days)

- 10. Click Save. This will redirect you to the Item Information screen.
  - Lead time and reorder point information will be viewable from this screen.
  - For reorder points to calculate, Console must have at least 4 weeks' worth of sales data and inventory activity in the system for those items.

## Printed Documentation

• Saved changes are applied to *future* calculations.

| Item Information                            |                       | Recipe                           |                 |             |                   |  |  |
|---------------------------------------------|-----------------------|----------------------------------|-----------------|-------------|-------------------|--|--|
| Category / Modifier Group: Bread [ Change ] |                       |                                  |                 |             |                   |  |  |
| Name (Required):                            | Price                 |                                  |                 |             |                   |  |  |
| hamburger bun                               |                       |                                  |                 |             |                   |  |  |
| Description:                                | Unit Type (Required): |                                  |                 |             |                   |  |  |
|                                             | 24 C                  | 24 Case hamburger bun 🔹          |                 |             |                   |  |  |
|                                             | Minin                 | ium Quantity:                    |                 |             |                   |  |  |
| SKU:                                        | Maxir                 | num Quantity:                    |                 |             |                   |  |  |
|                                             |                       |                                  |                 |             |                   |  |  |
| Model Number:                               | Taxat                 | ole:                             |                 |             |                   |  |  |
| Manufacturer                                | Disco                 | • ntinued                        |                 |             |                   |  |  |
| manufacturer.                               | No                    | T                                |                 |             |                   |  |  |
| Vendor:                                     | Identi                | fied on the POS as:              |                 |             | _                 |  |  |
| Select a vendor V                           |                       | Category / Modifier Group        | ltem            | Is Modifier | -                 |  |  |
| vendor Product Name:                        |                       |                                  | #44 MULTICEOOVE | ?           |                   |  |  |
| Vendor Product ID:                          |                       | 101                              | TIP             |             |                   |  |  |
|                                             |                       | Bar                              | 1235 (VAN)      |             |                   |  |  |
| Lead Time (in days):                        |                       | Bar                              | 1235 (COCO)     |             |                   |  |  |
|                                             |                       | Bar                              | 6 Pack Beer     |             |                   |  |  |
|                                             |                       | Bar                              | Reer (single)   |             |                   |  |  |
|                                             |                       | Dec                              | Dudi (shigite)  |             |                   |  |  |
|                                             |                       | bar                              | BudLight (PINT) |             |                   |  |  |
|                                             |                       | Bar                              | (BUD)           |             | *                 |  |  |
|                                             |                       |                                  |                 |             | 1                 |  |  |
|                                             |                       |                                  |                 | Save        | Can               |  |  |
|                                             |                       |                                  |                 |             |                   |  |  |
| namburger bun 🌵                             |                       |                                  |                 | Go Back     | <sup>a</sup> More |  |  |
| nformation                                  |                       |                                  |                 |             |                   |  |  |
| Name: hamburger bun                         |                       | Co                               | st:             |             |                   |  |  |
| Category: Bread                             |                       | Pric                             | e:              |             |                   |  |  |
| Description:                                |                       | Unit Type: 24 Case hamburger bun |                 |             |                   |  |  |
| SKU:                                        |                       | Theoretical On Han               | d: 799.65       |             |                   |  |  |
| Model Number:                               |                       | Reorder Poir                     | nt:             |             |                   |  |  |
| Manufacturer:                               |                       | Minimum Quanti                   | ty:             |             |                   |  |  |
| Vendor:                                     |                       | Maximum Quantr                   | ly:             |             |                   |  |  |
| indor Product Name:                         |                       | Discontinue                      | ie: NO          |             |                   |  |  |
| Vendor Product ID:                          |                       | Discontinue                      | . NO            |             |                   |  |  |
| Vendor Product ID:                          |                       | Identified on the POS a          | 10.1            |             |                   |  |  |

## 11. Click Go Back to go back to the Inventory Management screen

12. Repeat this process for all items you want to set lead times for

Set lead times will be visible within the Inventory on Hand Report and Reorder Point Report.

Suggested Reorder Point